# Nouveau système d'authentification site AutoJauneParis

# À partir du 1er février 2024 vous aurez à vous connecter à votre compte avec votre nom de famille, votre email et mot de passe unique

# Connexion à mon compte et au site de l'AutoJauneParis<sup>1</sup>

Pour me connecter, je dois me rendre sur la page de connexion à mon compte

- Soit en y allant depuis mon panier et avant de régler mes achats
- Soit en me rendant directement sur la page de connexion à mon compte

#### Auto Jaune Recherche : modèle, numé Go 0 erche avancée ccueil - AutojauneParis Fabricants du jouet AUTOJAUNEPARIS - BOUTIQUE EN LIGNE - PAIE LE NOUVEAU PIPELETTE LE Nº 8 EST EN LIGNE ! BONNE LECTURE NOREV CID DINKY TOYS CHERS CLIENTS JEUDI 1ER FÉVRIER, LE SYSTÈME D'INSCRIPTION ET DE CONNEXION À VOTRE A.T.M 🖌 Go COMPTE AUTOJAUNEPARIS VA CHANGER ; DÈS JEUDI PROCHAIN VOUS SEREZ GUIDÉ POUR EFFECTUER LES MODIFICATIONS NÉCESSAIRES. Constructeurs auto 🛞 Tird 🕅 EN PROMO ✔ Go MARDI 30 JANVIER Abarth

### Depuis le site allez sur la page de connexion

<sup>&</sup>lt;sup>1</sup> Sachez que ces informations de connexion sont indépendantes des sites AutoJauneJunior et **AutoJauneCollection** 

# 3 choix possibles au moment de la connexion

J'arrive sur une page où il y a 3 options possibles :

- J'ai déjà un mot de passe
- Je n'ai pas de mot de passe
- Je crée un compte

Les 3 choix possibles

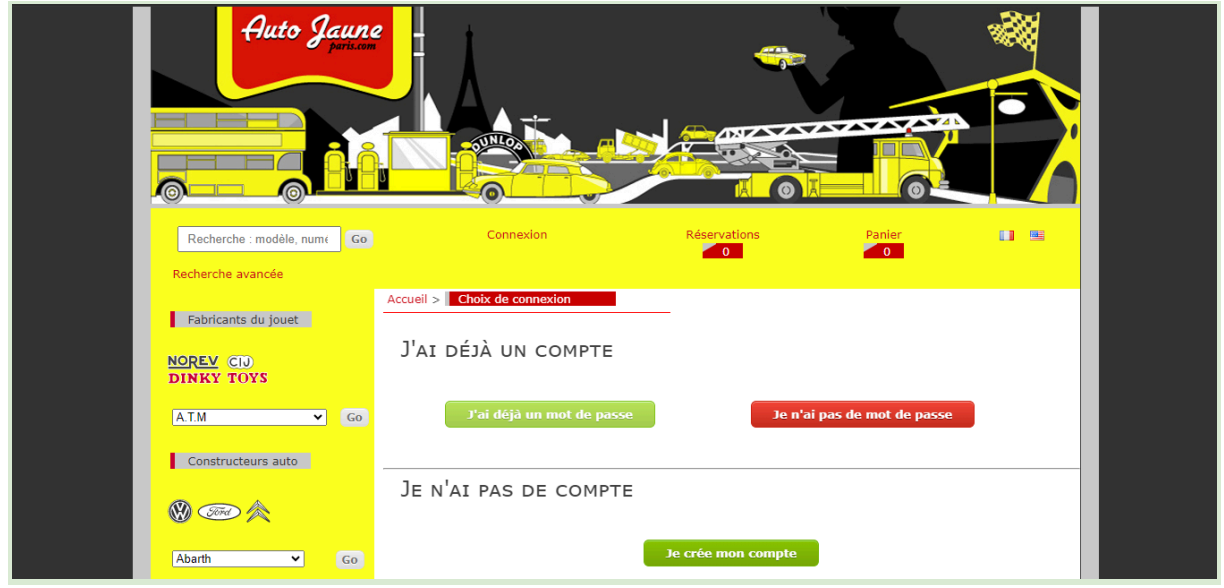

# Vous avez déjà votre mot de passe

**Si vous avez un mot de passe**, connectez-vous normalement avec vos identifiants (nom de famille, email & mot de passe).

# Vous vous inscrivez pour la première fois

**Si vous souhaitez créer un compte**, inscrivez-vous en entrant vos informations et vous aurez à créer un mot de passe.

Vous n'avez pas encore de mot de passe !

Si vous avez un compte et pas encore votre mot de passe, vous arrivez sur la page ci-dessous :

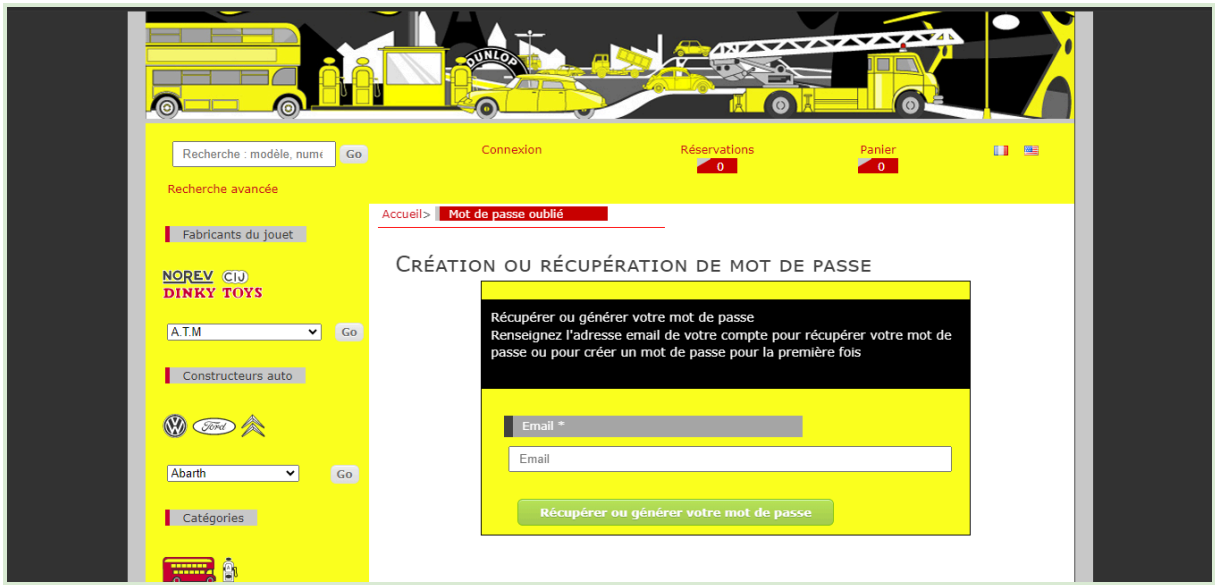

#### Renseignez votre email pour créer (ou récupérer votre mot de passe)

# Saisissez votre adresse email

Vous devez simplement saisir l'adresse email liée à votre compte puis cliquer sur le bouton "Récupérer ou générer votre mot de passe".

## Vous recevez un email avec un lien

Vous recevez ensuite un email contenant un lien **UNIQUE** (qui ne fonctionnera qu'une seule fois).

ATTENTION : vérifiez que le mail ne soit pas arrivé dans vos spams !

# Vous recevez un mail semblable à celui-ci

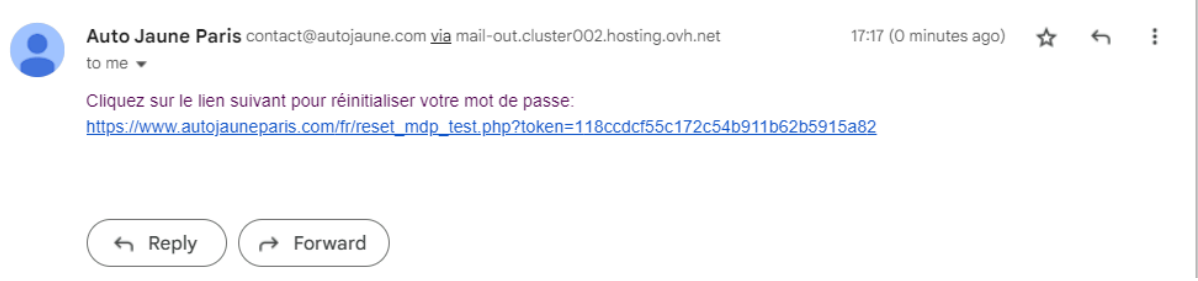

Vous devez cliquer sur ce lien (souligné en bleu) qui se trouve dans l'email reçu.

#### Vous allez créer votre mot de passe

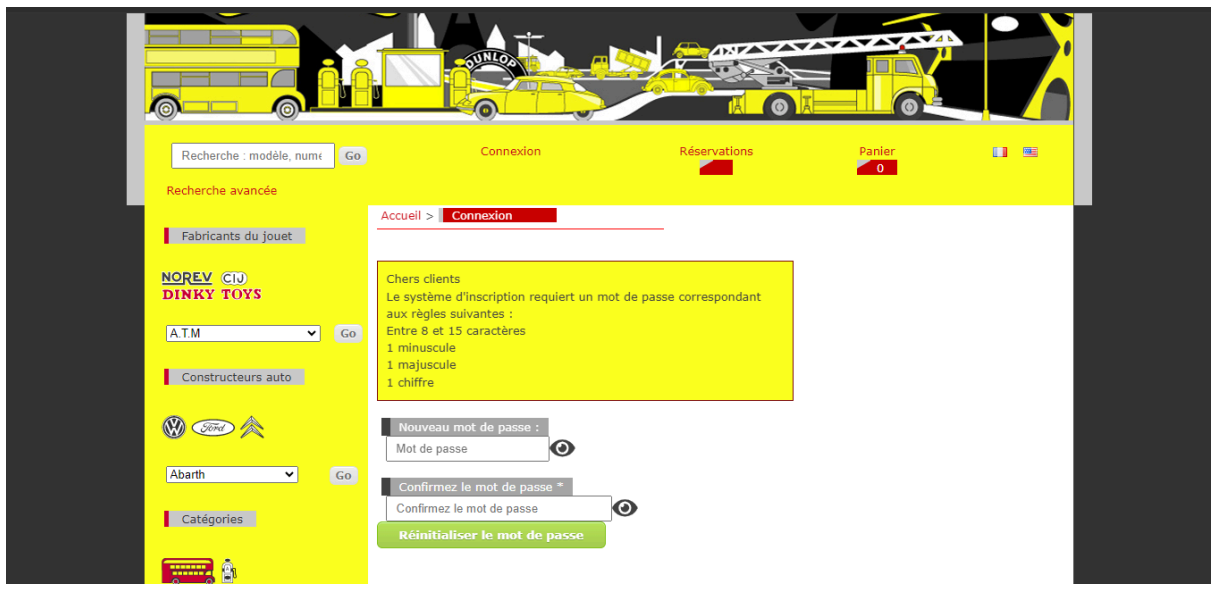

# Créez un mot de passe fort et sécurisé

Pour des raisons de sécurité et afin de protéger vos données, vous devez saisir un mot de passe fort soumis à ces restrictions :

- Entre 8 et 15 caractères
- 1 minuscule
- 1 majuscule
- 1 chiffre

Vous devez saisir votre mot de passe 2 fois pour le confirmer

#### Votre mot de passe est confirmé

|                                                                                                    |                                                                                     |                        |        | _ |
|----------------------------------------------------------------------------------------------------|-------------------------------------------------------------------------------------|------------------------|--------|---|
| Recherche : modèle, numé                                                                                        | Go Connexion                                                                        | Réservations           | Panier |   |
| Recherche avancée                                                                                               |                                                                                     |                        |        |   |
| Fabricants du jouet                                                                                             | Accueil > Connexion                                                                 |                        |        |   |
| NOREV CIU<br>DINKY TOYS                                                                                         | Chers clients<br>Le système d'inscription requiert un mot<br>aux règles suivantes : | de passe correspondant |        |   |
| A.T.M 🗸 🗸                                                                                                    | Go Entre 8 et 15 caractères<br>1 minuscule                                          |                        |        |   |
| Constructeurs auto                                                                                              | 1 majuscule<br>1 chiffre                                                            |                        |        |   |
| 🛛 🛞 🛲 🎘                                                                                                    | Nouveau mot de passe :                                                              |                        |        |   |
| Abarth 🗸 G                                                                                                    | Confirmez le mot de passe *                                                         |                        |        |   |
| Catégories                                                                                                    | Mots de passe identiques 🛇                                                          |                        |        |   |
| a a chuir a chuir a chuir a chuir a chuir a chuir a chuir a chuir a chuir a chuir a chuir a chuir a chuir a chu | Réinitialiser le mot de passe                                                       |                        |        |   |
| agricole 🗸                                                                                                    | Go                                                                                  |                        |        |   |
|                                                                                                    |                                                                                     |                        |        |   |

Cliquez dans ce cas sur "Réinitialiser le mot de passe".

Si vos mots de passe ne sont pas identiques, vous pouvez les afficher en cliquant sur l'icône d'œil.

| Recherche : modèle, numé | o Connexion                                                                                 | Réservations | Panier [                          |  |
|--------------------------|---------------------------------------------------------------------------------------------|--------------|-----------------------------------|--|
| Recherche avancée        |                                                                                             |              |                                   |  |
| Fabricants du jouet      | Accueil > Connexion                                                                         | -            |                                   |  |
| NOREV CID<br>DINKY TOYS  | J'ai déjà un compte AutoJauneParis                                                          | Je           | n'ai pas de compte AutoJauneParis |  |
| A.T.M 🗸 Go               |                                                                                             |              |                                   |  |
| Constructeurs auto       | Nom *                                                                                       |              |                                   |  |
| 🛞 <i>🖘</i> 🖄             | Nom de famille                                                                              |              | Créez votre compte                |  |
| Abarth 🗸 Go              | Email *                                                                                     | _            |                                   |  |
| Catégories               | Email                                                                                       |              |                                   |  |
| <b></b>                  | Mot de passe *                                                                              |              |                                   |  |
| agricole 🗸 Go            | Votre mot de passe doit être constitu-<br>d'au moins 8 caractères.<br>Mot de passe oublié 2 | é            |                                   |  |
|                          |                                                                                             |              |                                   |  |

Vous arrivez donc sur la page de connexion

Saisissez vos informations de connexion

- votre nom de famille
- votre email
- et le mot de passe que vous avez créé

et vous êtes connecté à votre compte et pouvez à nouveau profiter du site de l'AutoJauneParis.

Attention : sachez que ces informations de connexion sont indépendantes des sites AutoJauneJunior et AutoJauneCollection